# KONSTFACK University of Arts, Crafts and Design

# Art & Architecture Source

## Innehåll

| Art & Architecture Source                              | 1 |
|--------------------------------------------------------|---|
| Åtkomst                                                | 1 |
| Sökexempel                                             | 1 |
| Fritextsökning                                         | 2 |
| Frassökning                                            | 3 |
| Ämnesordssökning - Thesaurus                           | 4 |
| Skillnaden mellan fritextsökning och ämnesordssökning  | 6 |
| Träfflistan                                            | 7 |
| Fulltext                                               | 7 |
| Refine results – att begränsa sökningen                | 7 |
| Sign In – att spara sökningar och referenser permanent | 8 |
| Folder – att välja och spara referenser                | 8 |
|                                                        |   |

### Art & Architecture Source

Art & Architecture Source är en databas med tillgång till omkring 1000 tidskrifter inom ämnesområden som konst, arkitektur och design.

### Åtkomst

På plats på Konstfack har du åtkomst till Art & Architecture Source genom att klicka på databasens namn i listan över databaser på <u>bibliotekets webbplats</u>. Är du student eller personal på Konstfack har du åtkomst även hemifrån. Klicka på databasens namn och fyll sedan i dina uppgifter i inloggningsrutan som dyker upp.

### Sökexempel

Vi vill hitta material som handlar om stadsplanering och offentlig konst. Förslag på begrepp att söka på kan vara:

Stadsplanering: city planning, urban planning

**Offentlig konst**: *public art, public decoration* eller *street art.* 

Observera att sökspråket i databasen alltid är engelska. Detta gäller även om du vill ha material på andra språk.

#### Fritextsökning

Klicka på **Advanced search.** Vi ska nu göra en så kallad fritextsökning där vi kombinerar de båda delarna av vår sökfråga, *urban planning* och *public art*:

Rullgardinsmeny där olika fält kan väljas.

**AB Abstract** som innebär att ditt sökord ska finnas med i referensernas abstract

**TI Title** innebär att sökordet finns med i titeln

**AU Author** för att söka efter en viss författare.

| Searching<br>BSCOhost "urba | n planning"                         | Select a Field (optional) - Sea     |  |
|-----------------------------|-------------------------------------|-------------------------------------|--|
| AND -                       | "public art"                        | Select a Field (optional) - Clear ? |  |
| AND -                       |                                     | Select a Field (optional) -         |  |
| Search O ons                | arch Advanced Search Search History |                                     |  |

I rullgardinsmenyn kan du välja att kombinera de två blocken med AND, OR eller NOT. Dessa kallas för **booleska operatorer** och är ett slags sökkommandon som används i de flesta databaser för att ange hur olika sökblock ska kombineras med varandra. I vårt exempel väljer vi AND då vi vill ha med både *urban planning* OCH *public art* i det sökresultat vi får.

**AND** begränsar sökningen då *båda* begreppen måste finnas med i en och samma referens:

urban planning AND public art

**OR** ger en bredare sökning då *minst ett* av orden måste finnas med:

urban planning **OR** city planning

**NOT** används för att *utesluta* termer:

urban planning **NOT** public art

En rekommendation är att använda operatorn NOT med försiktighet. När denna används är lätt att missa relevant material.

Vill du lägga till fler sökrutor klickar du på plustecknet 🕀

#### Frassökning

I vårt exempel väljer vi att sätta de båda begreppen i respektive block inom citattecken, alltså "urban planning" OCH "public art". Detta kallas **frassökning** och används för att söka på begrepp som består av mer än ett ord. Att söka på "urban planning" ger oss träffar där urban och planning står bredvid varandra i angiven ordning.

\_

|                                                                                                    |                  |           |                                                                                                    |                          | К                           | icka på <b>Search</b>          |
|----------------------------------------------------------------------------------------------------|------------------|-----------|----------------------------------------------------------------------------------------------------|--------------------------|-----------------------------|--------------------------------|
| New Search                                                                                           | Publicat         | ions 1    | hesaurus Cited                                                                                                    | References Images More   | •                           |                                |
| EBSCOhost                                                                                            | Searchir         | g: Art &  | Architecture Source                                                                                                    | Choose Databases         |                             | $\overline{\mathbf{V}}$        |
|                                                                                                    | "urban planning" |           |                                                                                                    |                          | Select a Field (optional) - | Search                         |
|                                                                                                    | AND -            | "pul      | olic art"                                                                                                    |                          | Select a Field (optional) - | Clear 🕐                        |
|                                                                                                    | AND -            |           |                                                                                                    |                          | Select a Field (optional) - | (+)                            |
|                                                                                                    | Basic Se         | arch A    | dvanced Search S                                                                                                    | earch History ►          |                             |                                |
| « Refine Re                                                                                          | sults            |           | Search Res                                                                                                    | ults: 1 - 10 of 270      |                             |                                |
| Current Search Y                                                                                     |                  |           |                                                                                                    |                          |                             |                                |
| Boolean/Phrase:<br>"urban planning" AND<br>"public art"<br>Expanders<br>Apply equivalent<br>subjects |                  | 1. Public | <ul> <li>Art Brings You Home: Using Public Art to Build a Strong Sense of Place.</li> <li>By: Foushée, Danielle. International Journal of Design in Society, 2018, Vol. 12 Issue 2, p1-11, 11p; DOI: 10.18848/2325-1328/(Using Fritz Steele's conception of "The Sense of Place" as the interaction between a setting and its spirit, this article argues tha tw</li> <li>Subjects: Public art; Urban planning; Seattle (Wash.); Administration of Urban Planning and Community and Rural Develop Programs</li> </ul> |                          |                             |                                |
| Limit To                                                                                             |                  | ~         |                                                                                                    | PDF Full Text (3.7MB)    |                             |                                |
| <ul> <li>Full Text</li> <li>Reference</li> </ul>                                                     | s Available      | )         | 2. The Ri                                                                                                    | ghts Stuff: Ethical Deci | sion-Making and Imag        | e Use in a Commercial Context. |
| <ul> <li>Scholarly (Peer Reviewed)<br/>Journals</li> </ul>                                           |                  |           | By: Burns, Maureen. Visual Resources Association Bulletin, Spring/Summer2019, Vol. 46 Issue 1, preceding p1-13, 14p<br>This article discusses ethical decision-making and image use in a commercial context. The author takes a historical perspective                                                                                                    |                          |                             |                                |

De sökträffar vi nu fått fram innehåller begreppen "urban planning" OCH "public art". Begreppen kan finnas i till exempel tidskriftens titel eller i artikelns titel eller abstract (kort sammanfattningen av vad artikeln handlar om) eller i subjects (ämnesord).

### Ämnesordssökning - Thesaurus

Referenserna i databasen är indexerade. Det innebär att en ämnesexpert utifrån en kontrollerad vokabulär, en ämnesordslista, valt ut och taggat innehållet med ord som stämmer överens med innehållet. I databasen Art & Architecture Source heter ämnesordslistan **Thesaurus** och själva ämnesorden kallas **Subject Headings**:

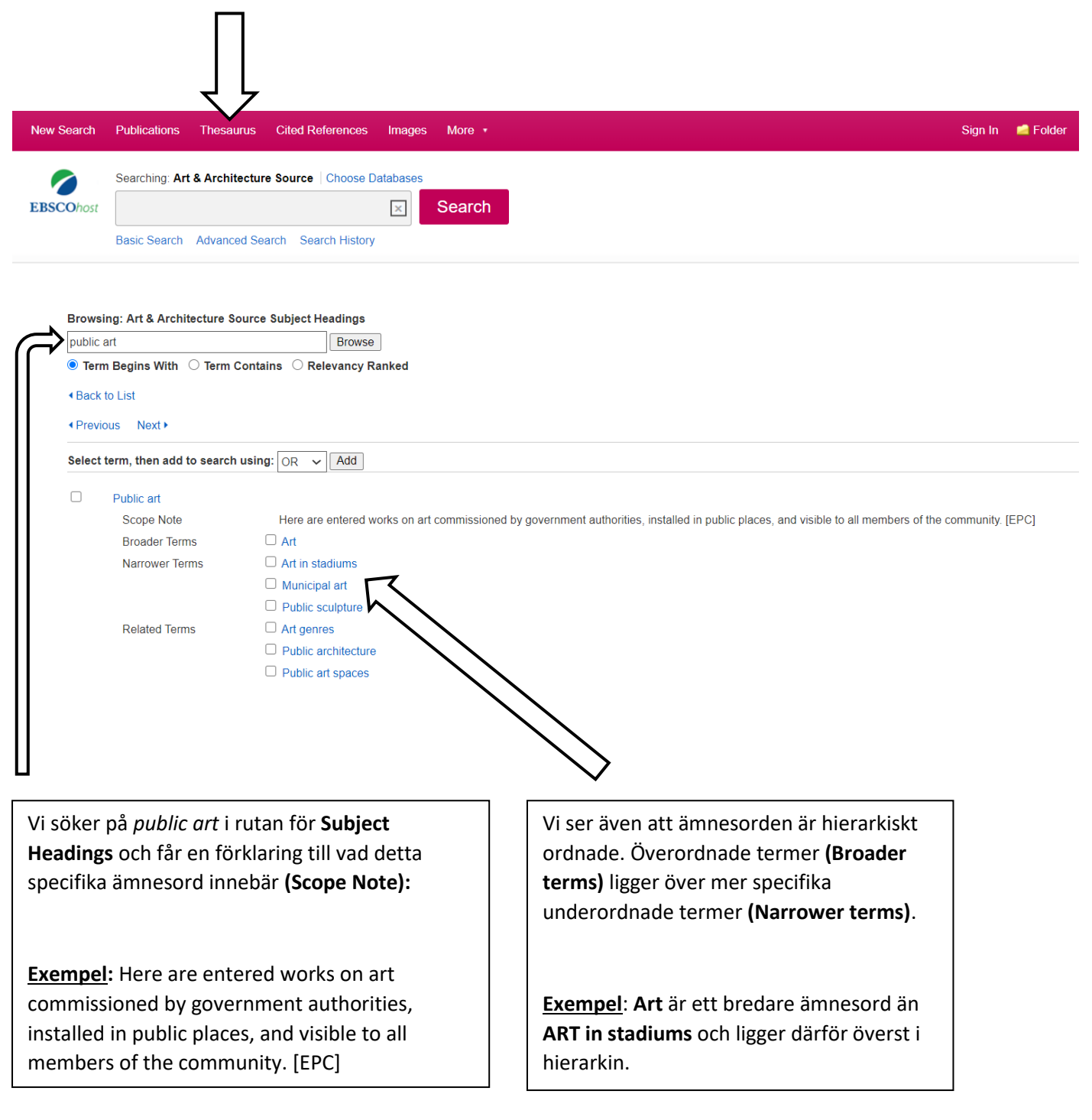

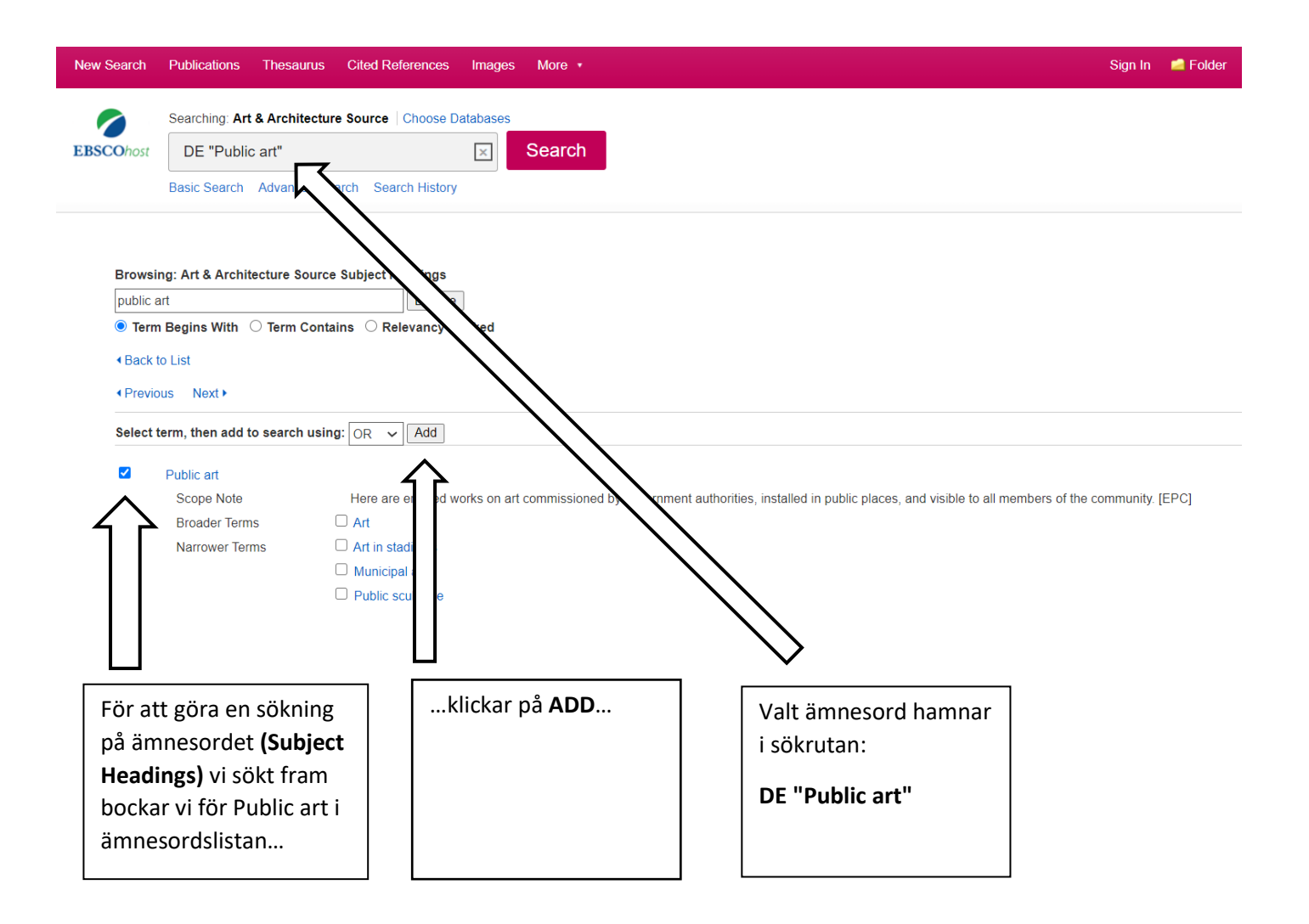

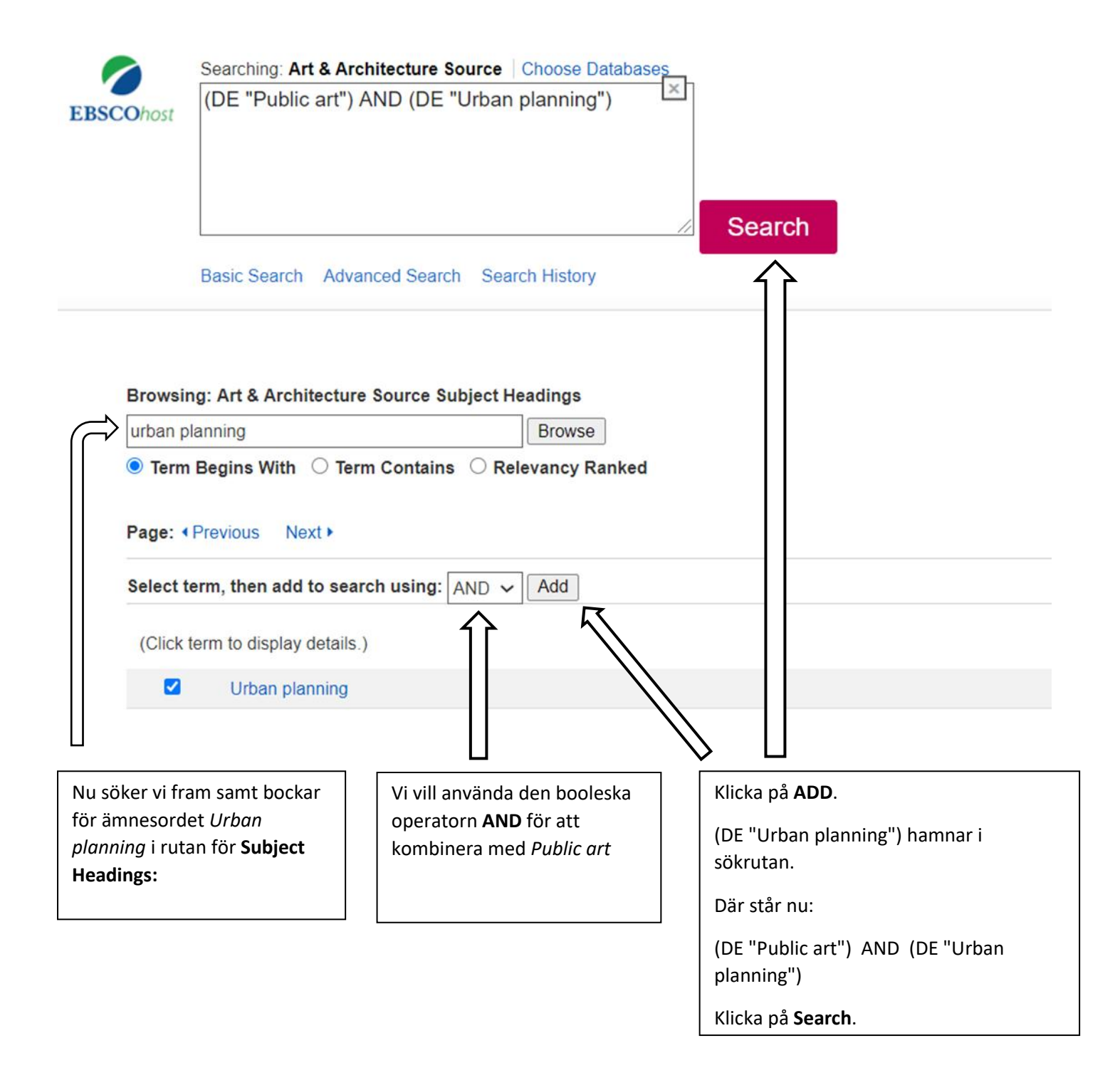

### Skillnaden mellan fritextsökning och ämnesordssökning

En fritextsökning ger ofta fler men mindre specifika träffar än en ämnesordssökning. En ämnesordssökning ger enbart träffar på referenser som taggats med de specifika **ämnesord (Subject Heading)** du sökt på. Materialet du får fram med ämnesordssökning har således bedömts handla om just det ämnesord du söker på och ger därför ofta mer relevanta sökresultat än en fritextsökning. Fritextsökning används när en ämnesordssökning inte ger några användbara resultat, eller där ämnesord saknas för ett visst begrepp eller en viss företeelse.

#### Träfflistan

Vi har nu gjort en ämnesordssökning på (DE "Public art") AND (DE "Urban planning"). Under sökrutan ser du sökresultat, det vill säga material som indexerats med ämnesorden *Public art* och *Urban planning*.

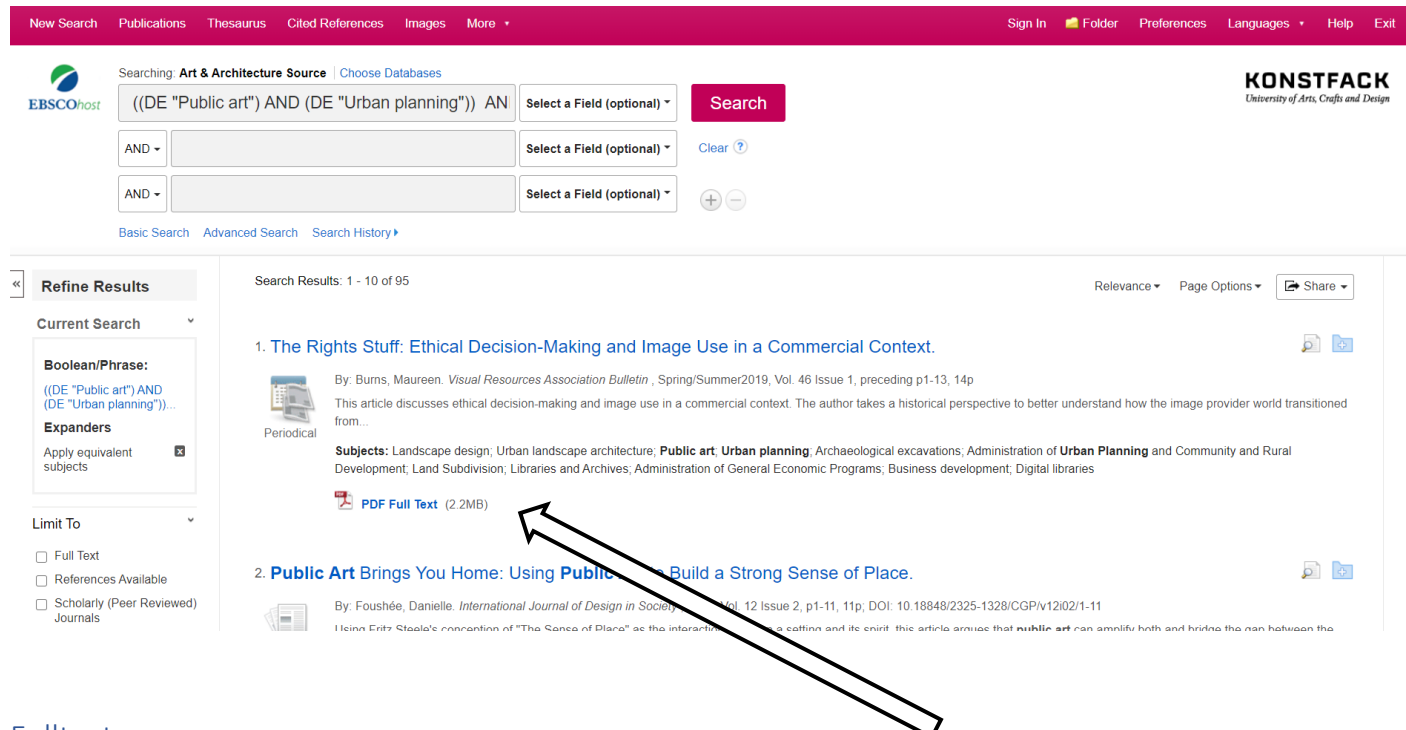

#### Fulltext

Ibland kommer du åt en artikel du sökt fram direkt från databasen, som en PDF du kan ladda ner. Ibland får du en referens som anger i vilken tidskrift, vilket år, vilket nummer och på vilka sidor en artikel publicerats. Du kan då gå vidare och kontrollera om du kommer åt artikeln på annat sätt, i tryckt eller elektronisk form, via Konstfacks bibliotek.

På <u>https://www.konstfack.se/sv/Bibliotek/Sok/Elektroniska-och-tryckta-tidskrifter/</u> hittar du en länk till en sökbar lista över alla tidskrifter som biblioteket prenumererar på. Här kan du söka på en tidskrifts titel, och se om Konstfacks bibliotek har tillgång till den och i vilken form. Har biblioteket inte tidskriften du söker, eller det nummer du behöver? Hör av dig till biblioteket så kan vi hjälpa dig med att beställa in kopior från ett annat bibliotek.

#### Refine results – att begränsa sökningen

Till vänster om listan med sökresultat finns rubriken **Refine results.** Här kan sökningen avgränsas med hjälp av olika filter:

Full Text Detta filter används för att sålla bort sökresultat som inte finns tillgängliga i fulltext. Filtret bör dock användas med försiktighet då det finns risk att missa relevant material.

Scholarly (Peer Reviewed) Journals Filtret begränsar sökresultatet till material som genomgått peer review, alltså material som granskats av andra forskare inom samma område.

Publication date Här kan sökresultatet begränsas till material från vissa år, till exempel kan material publicerat före ett visst årtal väljas bort, om det bedöms vara för gammalt.

Source Types Begränsa sökresultatet utifrån vilken publikationstyp de återfinns i, till exempel vetenskapliga tidskrifter, dagstidningar o.s.v.

Publication Namn på publikation där sökresultat återfinns.

Language Här listas de språk sökresultaten är skrivna på

#### Sign In – att spara sökningar och referenser permanent

För att spara en sökning eller referenser behöver du skapa ett konto och logga in i databasen. Detta är gratis. Klicka på **Sign in** strax ovanför sökrutan för att logga in eller skapa ett konto.

#### Folder – att välja och spara referenser

För att spara referenser i en mapp behöver du vara inloggad i databasen (se ovan). Klicka sedan på den blå mappen till höger om varje referens i listan över sökresultat:

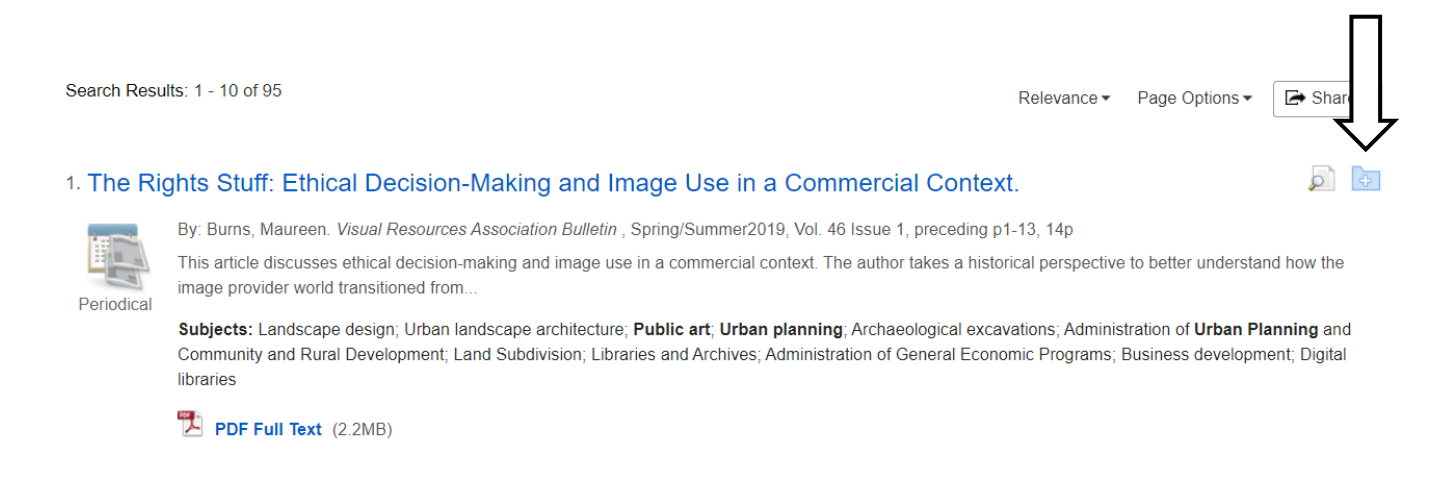

De referenser du sparar hamnar dels till höger i bild, under rubriken **Folder has items**, samt i en mapp uppe till höger kallad **Folder**.

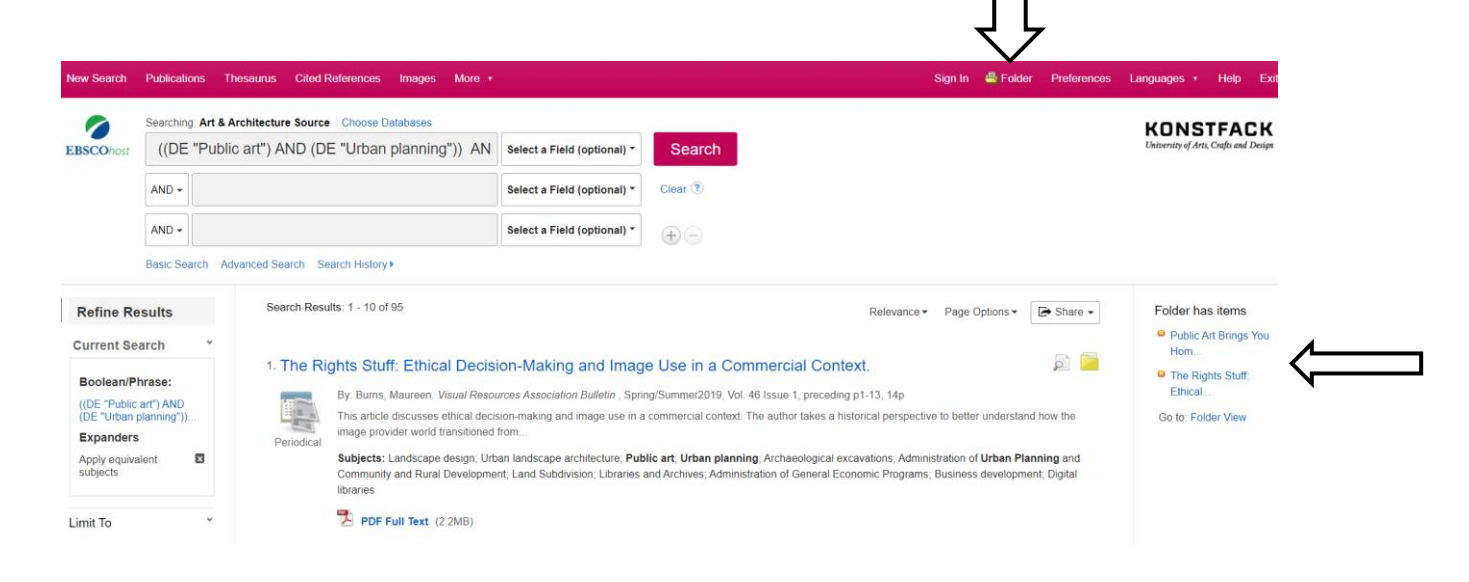

2021-02-18